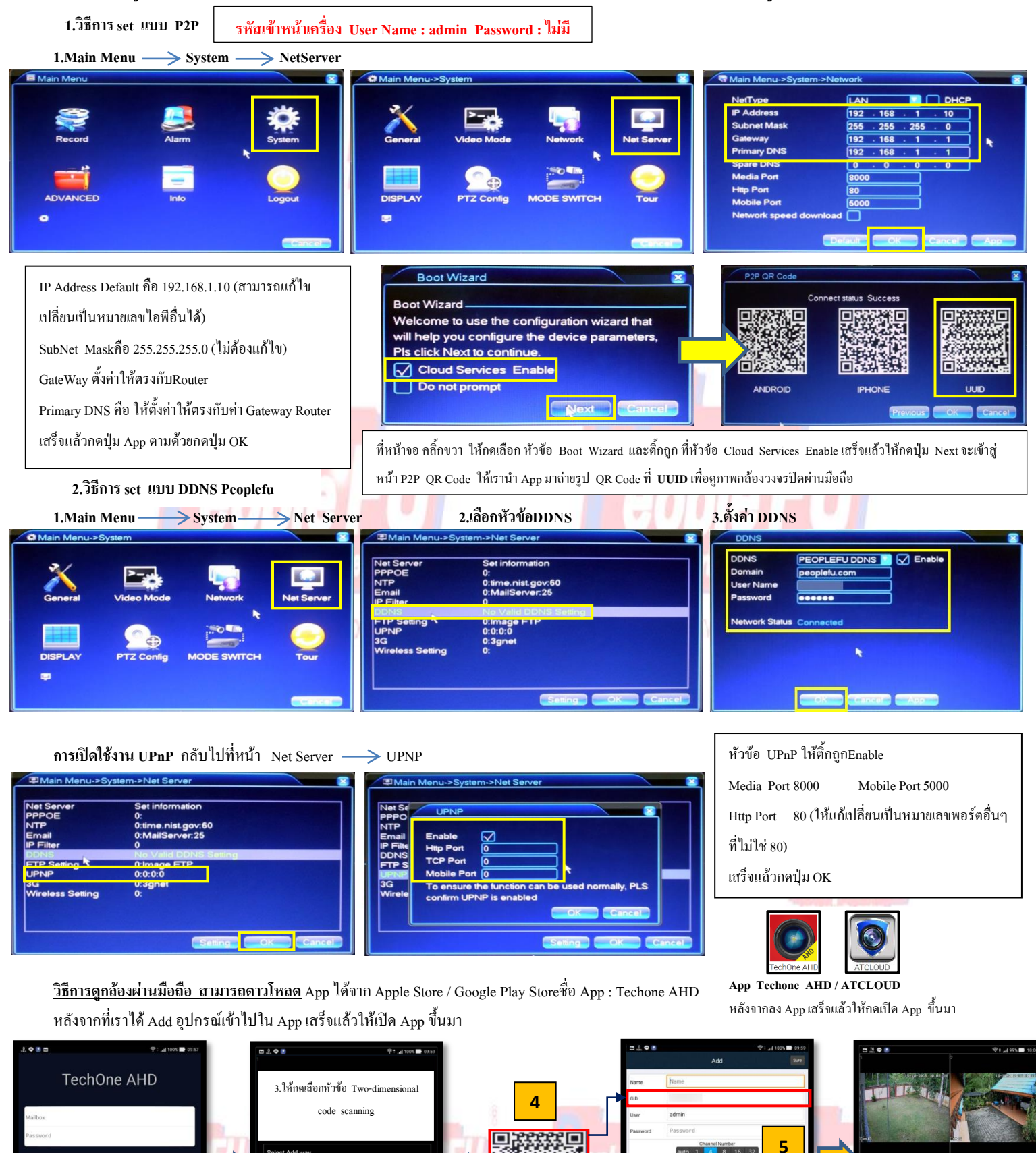

UUIC

4.เข้าสู่โหมคถ่ายรูป QR Code

ของ UUID ที่หน้าเครื่อง AHD

Serial ของตัวเครื่องจะถูก Add

เข้าตัว App ลงในช่อง GID

3

2.ให้กดปุ่มเครื่องหมาย

AN Search

1.ให้กดปุ่ม Local Login

http://www.peoplefu.com

6.จะมีอุปกรณ์ที่เราได้ทำการ

Add เอาไว้ให้เรากดปุ่มที่

อุปกรณ์เพื่อเรียกคุภาพสด

5 Name · ใช่เป็นชื่ออะไรก็ได้

บันทึก AHD

GID : Serial Number ของตัวเครื่อง

User : admin Password : ไม่มี

Channel Number : เลือกให้ตรงกับ

จำนวนช่องสัญญาณของเครื่องบันทึก

เสร็จแล้วให้กดปุ่ม Sure เพื่อเซฟบันทึก

## วิธีการสมัคร Register Host DDNS

\*ดู Sticker ด้านหลัง DVR เพื่อนำหมายเลข SN หลังเครื่องลงทะเบียน

\*เข้าที่เว็บไซด์: <u>http://members.peoplefu.com</u> เพื่อทำการ Register ดูตามรูปประกอบได้เลยครับ

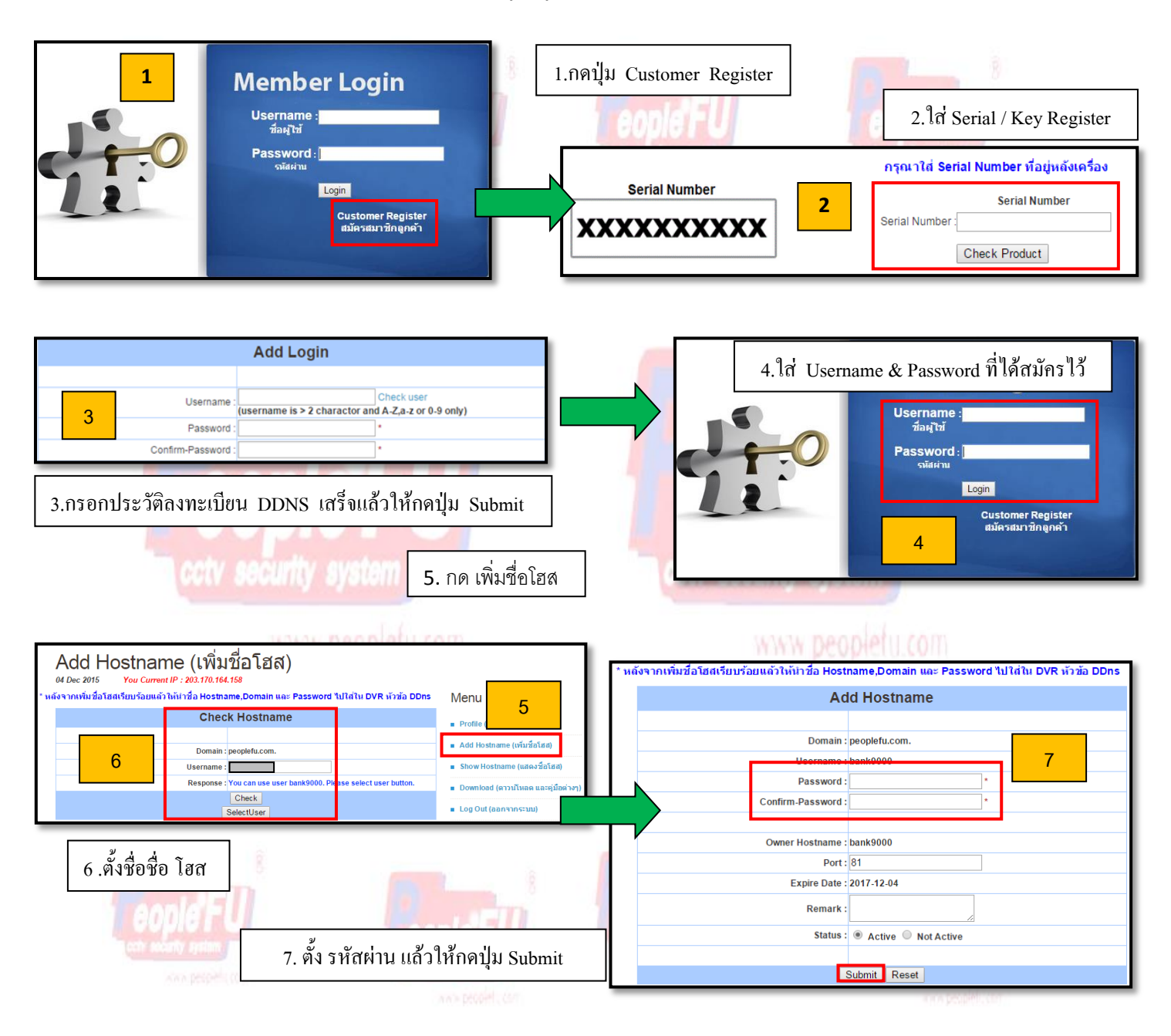

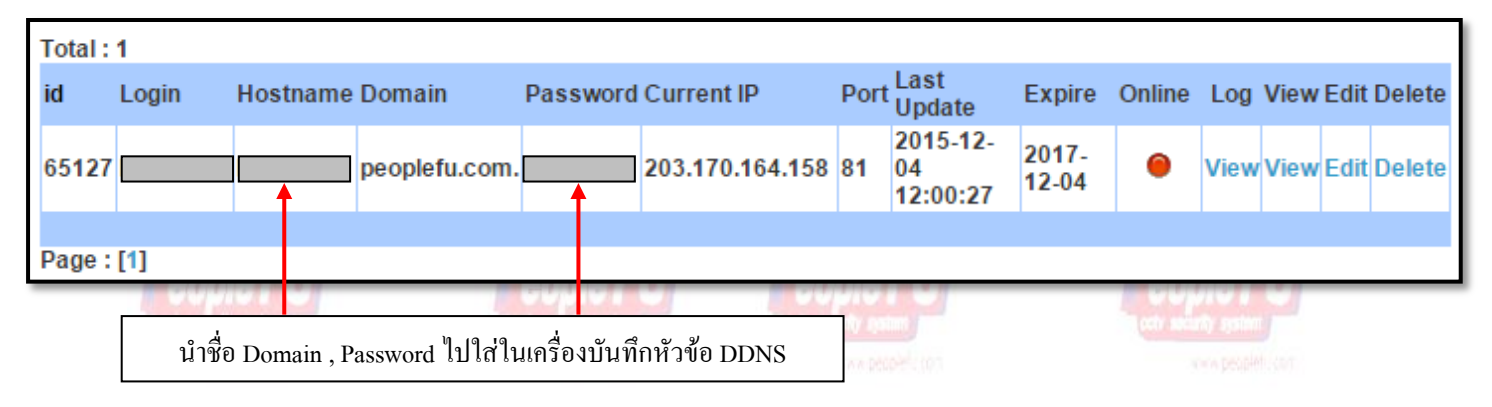